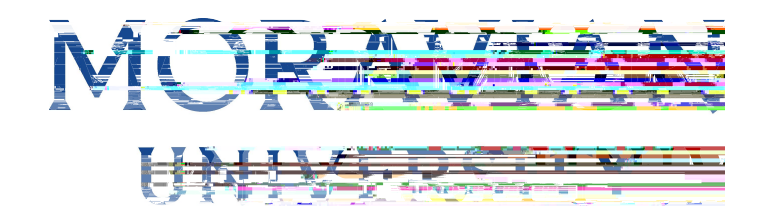

4. Click "Timekeeper"

|                  | Welcome to Moravian's "InOntal! Have you given a #Mac Have you given a #Mac                                                                                                    |
|------------------|----------------------------------------------------------------------------------------------------|
| Dashboar@        |                                                                                                    |
| Add/Remove Wrage | Within this portal, you can che sange your aggress and                                                                                                    |
|                  | diameter deposit informeter all the ion, and the more                                                                                                    |
|                  | COMING SOme - You will soon be able to submit timesheets, time off required to the submit timesheets, time off required to the submit tin submit tin submit timesheets, time off required to the submi |
|                  | ▼ TIAA retirement financial consulting at no cost to mytu.                                                                                                    |
|                  | N/2 You can meet with a TIAA Financial Morana College is committed to making its website access in the second second seco |

5. <u>ALWAYS</u> click "Transfer"

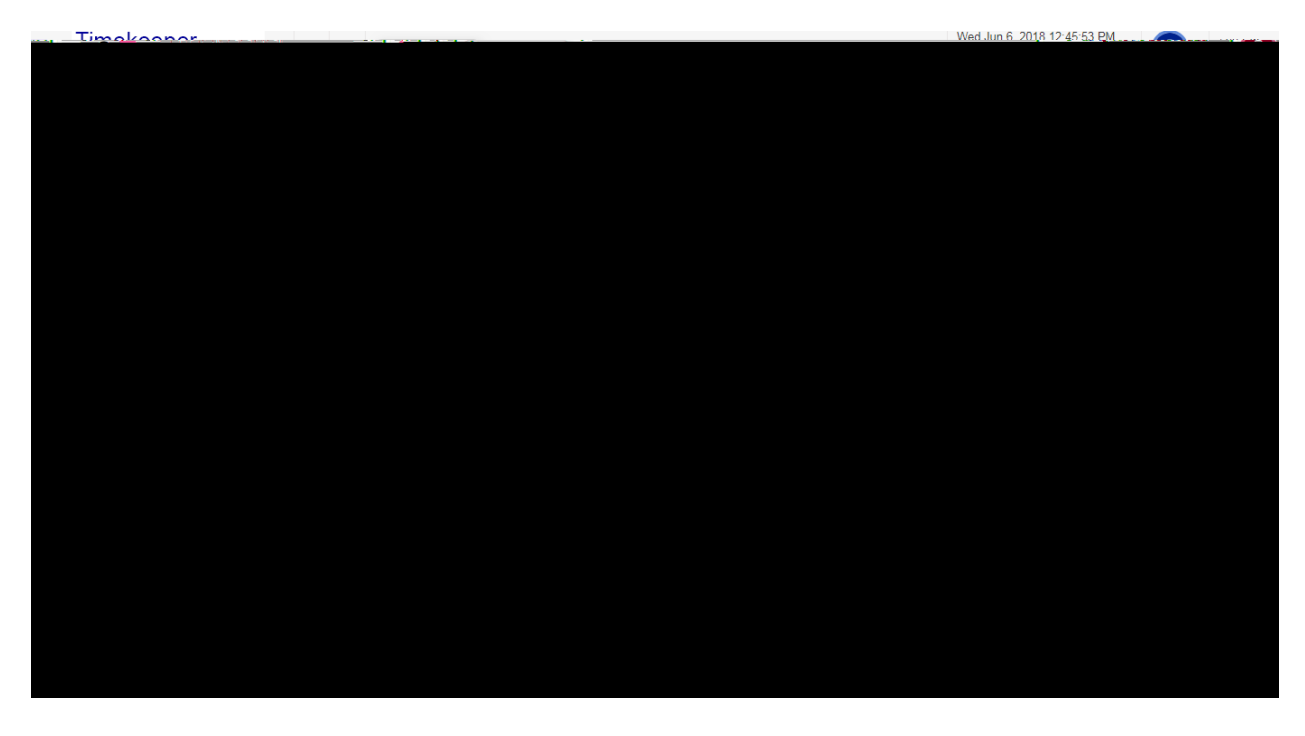

Should you require assistance using these instructions or employee self-service in general, please contact <u>HR@moravian.edu</u> or call 610-861-1527.

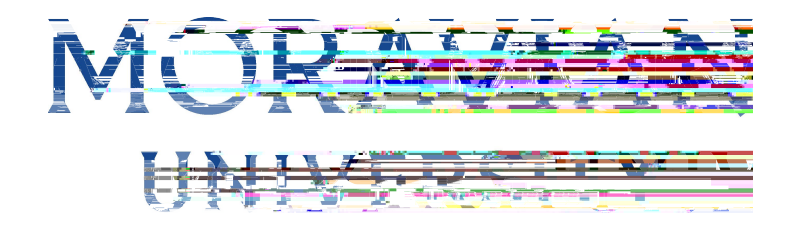

6. Cli ck on the "PR Dept" dropdown list

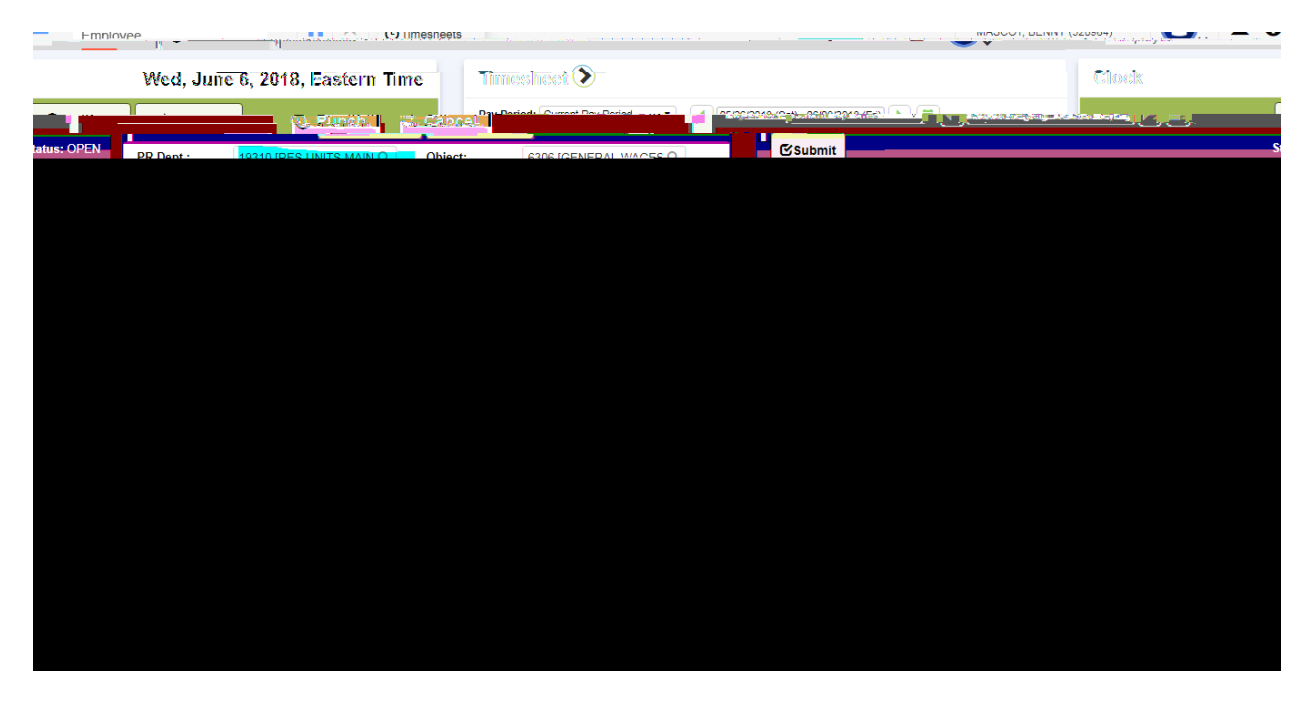

7. Find the department you will be working in and click "OK"

| Groups                                                                                                    |
|----------------------------------------------------------------------------------------------------|
|                                                                                                    |
|                                                                                                    |
|                                                                                                    |
| Search Groups                                                                                                    |
|                                                                                                    |
|                                                                                                    |
| 00000 [None]                                                                                                    |
|                                                                                                    |
|                                                                                                    |
|                                                                                                    |
| 00/2/10:j (Ffay roll)                                                                                                    |
|                                                                                                    |
| CG420;(Accounting)                                                                                                    |
|                                                                                                    |
| A COMPANY AND A COMPANY AND A |
|                                                                                                    |
|                                                                                                    |
|                                                                                                    |
|                                                                                                    |
|                                                                                                    |
|                                                                                                    |
|                                                                                                    |
|                                                                                                    |
|                                                                                                    |
|                                                                                                    |
|                                                                                                    |
|                                                                                                    |
|                                                                                                    |
|                                                                                                    |
|                                                                                                    |
|                                                                                                    |
|                                                                                                    |
|                                                                                                    |
|                                                                                                    |

Should you require assistance using these instructions or employee self-service in general, please contact <u>HR@moravian.edu</u> or call 610-861-1527.

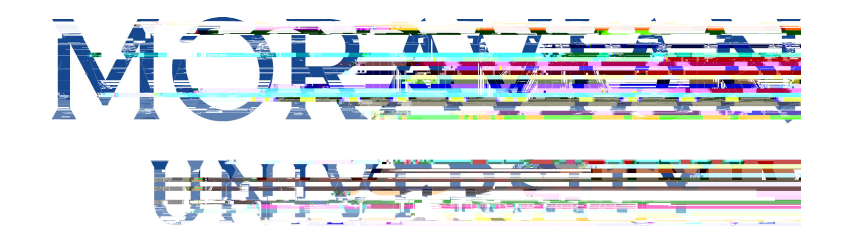

8. Click on the "Supervisor" dropdown list

| Clock    | Fri, June 15, 2018, Eastern Time |                                                                                                    |             |          |
|----------|----------------------------------|----------------------------------------------------------------------------------------------------|-------------|----------|
|          |                                  | Punch  Cancel Cancel Can | <u> </u>    |          |
| <b>Q</b> | PR Dept.:                        | 88888 [STUDENT SUPEF Q                                                                                                    | Supervisor: | 0 [None] |
|          |                                  |                                                                                                    |             |          |
|          |                                  |                                                                                                    |             |          |
|          |                                  |                                                                                                    |             |          |
|          |                                  |                                                                                                    |             |          |
|          |                                  |                                                                                                    |             |          |
|          |                                  |                                                                                                    |             |          |

9. Find your Supervisors name and click "OK"

| Search Groups                                                                                                    | )6/30/201                                                                                                    |
|----------------------------------------------------------------------------------------------------|----------------------------------------------------------------------------------------------------|
| 0 [None]                                                                                                    |                                                                                                    |
| 370 [Harold Anderson]                                                                                                    |                                                                                                    |
| 1865 [George Boksan]                                                                                                    |                                                                                                    |
| 2160 [Lisa Brand]                                                                                                    |                                                                                                    |
| 2622.[Jape Waher]                                                                                                    |                                                                                                    |
| ±1                                                                                                    | 2828 (John B                                                                                                    |
| 4                                                                                                    | 28006 [Jon Co                                                                                                    |
|                                                                                                    | al di terre di Constante d                                                                                                    |
| 13333 The million Discussion                                                                                                    |                                                                                                    |
| (Chard Existing and Charles and Charles an | 141                                                                                                    |
| 1 2 3 4 5 >.                                                                                                    |                                                                                                    |
|                                                                                                    |                                                                                                    |
|                                                                                                    | Search Groups     0 [None]     370 [Harold Anderson]     1865 [George Boksan]     2160 [Lisa Brand]     2622: [Ippe Waber]     (Implementation of the state of the state of |

Should you require assistance using these instructions or employee self-service in general, please contact <u>HR@moravian.edu</u> or call 610-861-1527.

Should you require assistance using these instructions or employee self-service in general, please contact HR@moravian.edu or call 610-861-